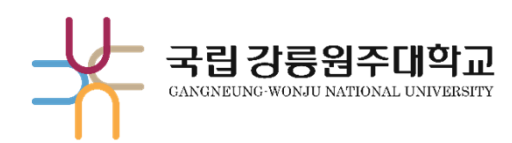

# 해람인의 e참뜰 접속 방법

() 1 > PC·모바일 웹

02 > 모바일앱

교육혁신과 원격교육지원팀 TEL. 033-640-3042

## 01 PC · 모바일 웹(1/2) 1. 포털 및 홈페이지 바로가기

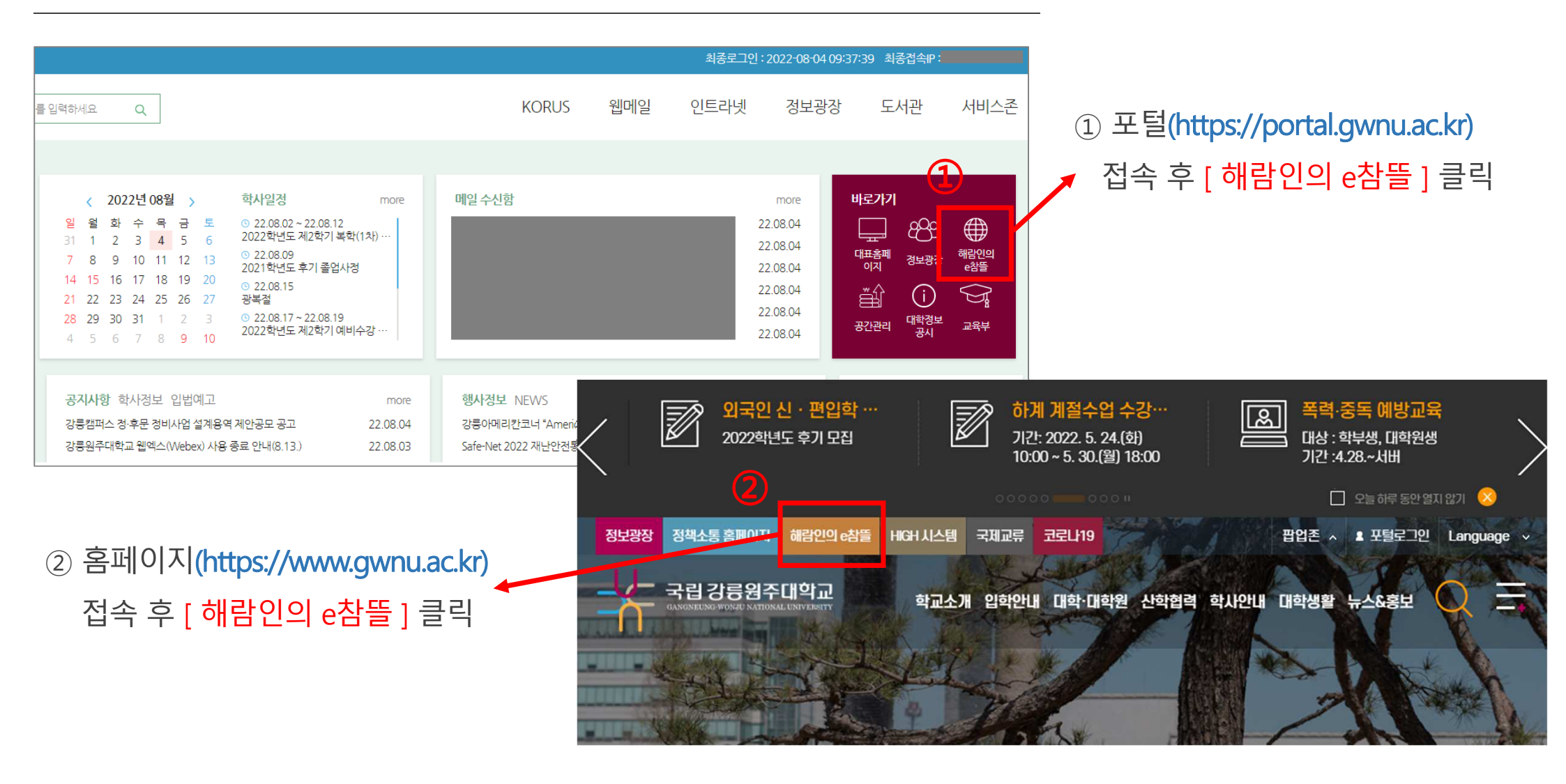

## 01 PC · 모바일 웹(2/2) 2. 사이트에 직접 접속

### 신규 해람인의 e참뜰 URL : https://nlms.gwnu.ac.kr

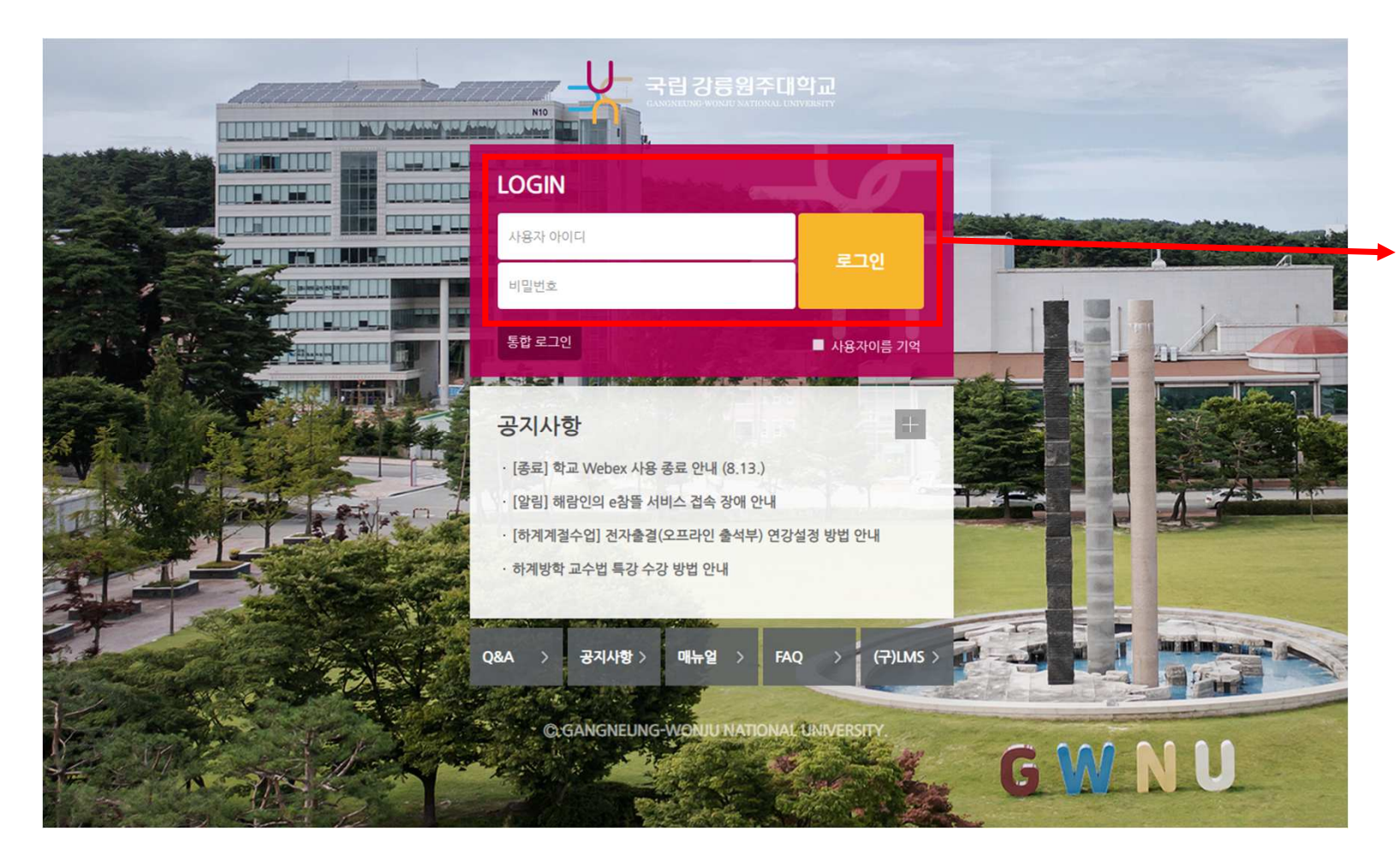

신규 해람인의 e참뜰 (https://nlms.gwnu.ac.kr) 접속 후 포털 ID/PW로 로그인

## 02 모바일 앱 설치 및 로그인

### ① 앱 스토어 이동

#### ② "코스모스" 검색

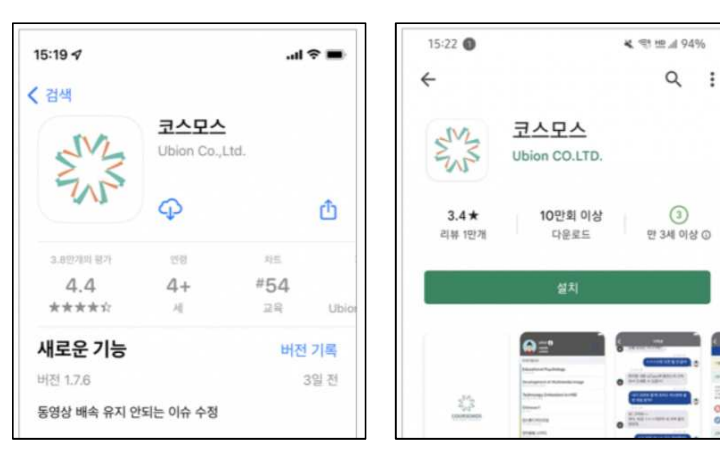

#### ※ 코스모스 앱 설치 QR코드

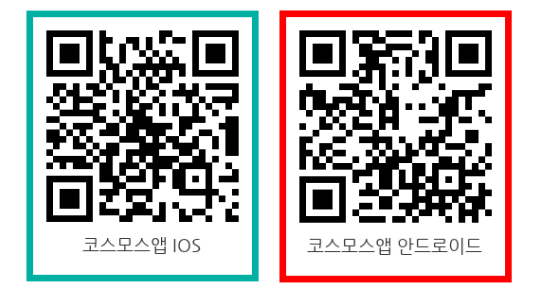

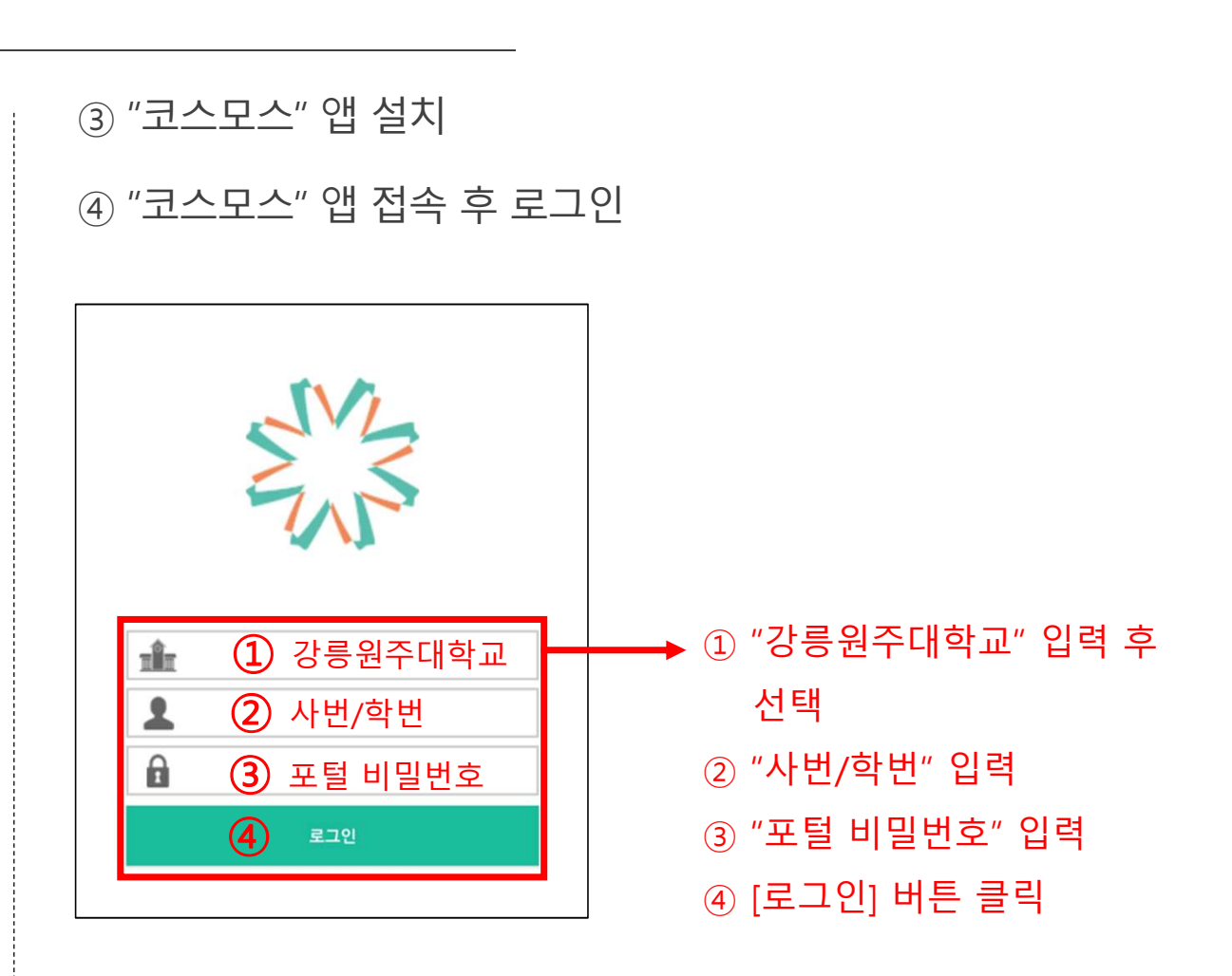

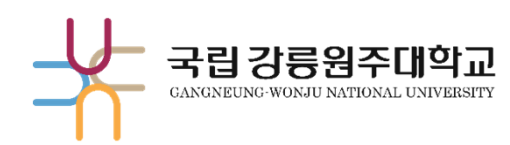

## 감사합니다.

교육혁신과 원격교육지원팀 TEL. 033-640-3042